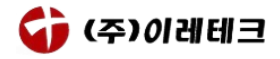

# Zoom을 이용한 웨비나 접속 안내

## 1. Zoom 설치하기

- 1.1 PC
  - ① Zoom 홈페이지(https://zoom.us/) 접속
  - ② [리소스] ▶ [Zoom 클라이언트 다운로드]

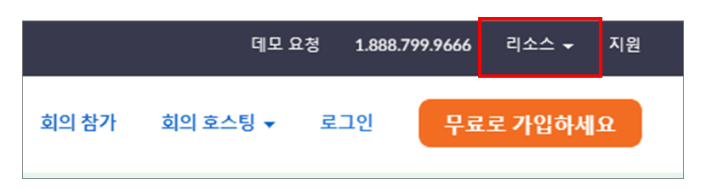

③ [회의용 Zoom 클라이언트] ▶ "다운로드" 클릭

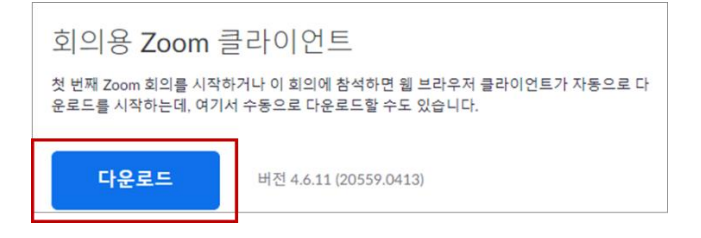

- 원활한 참석을 위해 웨비나 시작 전 설치를 권장합니다.
- 1.2 모바일
  - ① Zoom Cloud Meetings 앱 다운로드
  - ② 다운로드 이후 앱 실행

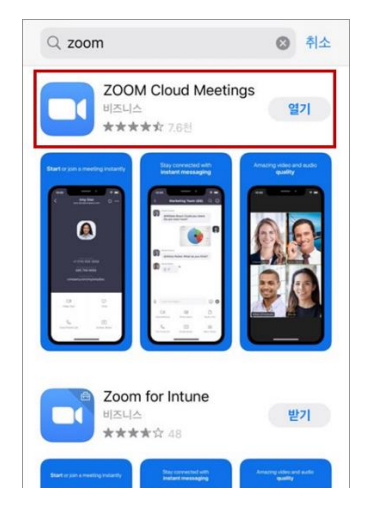

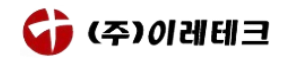

- 2. 웨비나 참석하기
  - 2.1 PC
    - ① 웨비나 참석 링크 클릭
    - ② 참가자 이름 입력 (2.3 유의사항 확인)
    - ③ 대기실 입장 확인

잠시 기다려 주십시오. 회의 호스트가 곧 귀하를 들어오게 할 것입니다.

- 2.2 모바일
  - ① 웨비나 참석 링크 복사 후 <u>Google(Safari) 또는 Chrome 브라우저</u>에 주소 붙여넣기
  - ② 참가자 이름 및 이메일 입력 (2.3 유의사항 확인)
  - ③ 대기실 입장 확인

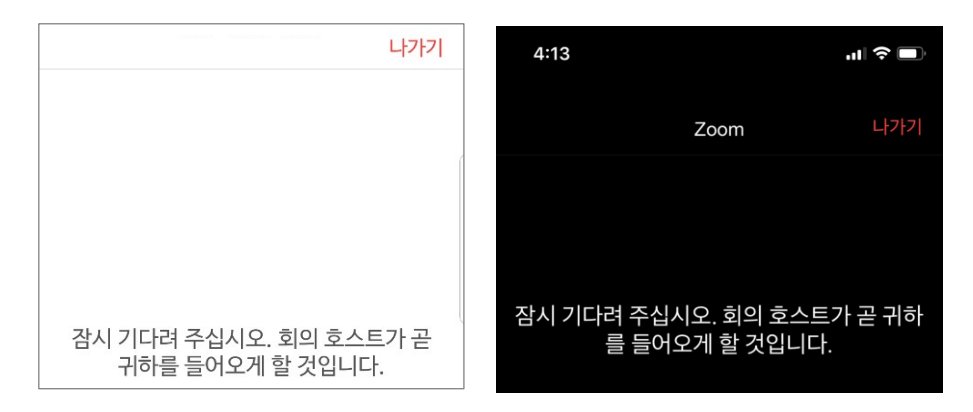

#### 2.3 유의사항

(중요) 웨비나 참가 이름 입력시, <u>신청자 본인 확인을 위해 아래와 같이 실명으로</u>
 기재 부탁드립니다. 본인 확인이 어려운 경우 웨비나 참석이 불가할 수 있습니다.

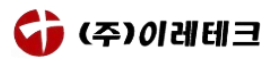

| 이름 입      | 력        |      |  |
|-----------|----------|------|--|
| 이름<br>홍길동 |          |      |  |
| 이후 회:     | 의에서 내 이흥 | 름 기억 |  |
|           |          |      |  |
|           |          |      |  |

| 등록을 완료하고 회의     | 에 참가하십시오. | 이 회의(            | 에 등록 |
|-----------------|-----------|------------------|------|
| 김정재             |           | 212171           |      |
| jjkim@eretec.co | m         | jjkim@eretec.com | 0    |
| 취소              | 확인        | 취소               | 확인   |

- 대기실에 입장하신 분들에 대해 참가신청서 제출 여부를 확인 후 웨비나 입장을
  수락합니다. 신청서 미제출자는 웨비나를 수강하실 수 없습니다.
- 웨비나 특성상 동시간 대에 많은 인원이 접속하므로, 본인 확인 시 다소 시간이
  소요될 수 있음을 양해해주시면 감사하겠습니다.
- 2.4 오디오
  - ① (중요) 참가자 전원 음소거로 인해, 질문시 채팅 이용 지향
  - ② 웨비나 입장 후 청강을 위한 오디오 설정 안내
    - PC: [컴퓨터 오디오] ▶ [컴퓨터 오디오로 참가] 버튼 클릭

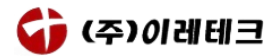

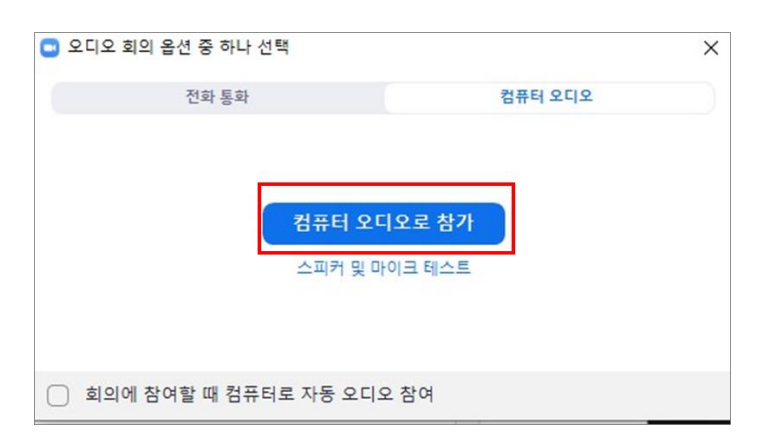

- Android: 입장 후 아래의 화면에서 "장치 오디오를 통해 통화" 지정.

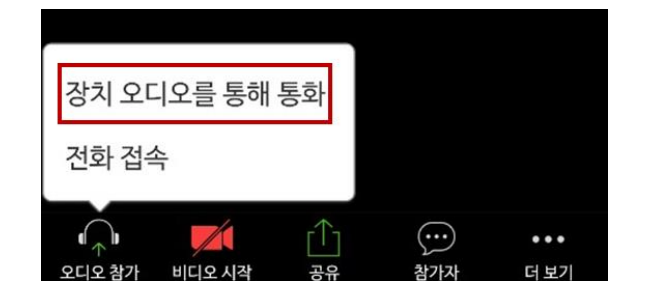

- iOS: 입장 후 나타나는 팝업창에서 "인터넷 오디오로 통화" 지정.

| E | 다른 사람의 소리를 들으려면<br>오디오에 참가하십시오 |  |  |  |  |
|---|--------------------------------|--|--|--|--|
|   | 인터넷 오디오로 통화                    |  |  |  |  |
|   | 전화 접속                          |  |  |  |  |
|   | 취소                             |  |  |  |  |

위의 설정 지정 후 모바일을 이용한 웨비나 청취시, 음성 청취를 위해 음성 통화
 모드로 전환됩니다(iOS). 그러나, 통신망을 이용한 유선 전화 송수신에는 문제가
 없으니 안심하고 청취하셔도 되겠습니다.

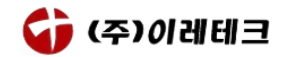

- 3. Zoom 활용하기
  - 3.1 창 모드 변환하기 (PC)
    - PC에서 Webinar 입장 시 기본 설정으로 전체화면으로 표시됨
    - 상단 메뉴에서 [옵션 보기] ▶ [전체 화면 종료] 클릭 시 창 모드 전환 가능

|    | datalabs er | etec의 화면을 | 을 보고 있습니 | 다. | 옵션 보기 🗸        |        |     |
|----|-------------|-----------|----------|----|----------------|--------|-----|
|    |             |           |          |    | 확대/축소 비율       | 창에 맞추기 | >   |
|    |             |           |          | _  | 원격 제어 요청       |        |     |
| ł  | 가나다         | 가나다Aal    | 가나디      | 가니 | · _ 주석 작성 _ A. |        | 711 |
| oh | 제목 1        | 제목 2      | 제목       |    | 전체 화면 종료       |        | 김환  |

3.2 화면 설정 (실습 환경 포함)

(참조) 이레테크 데이터랩스에서 제공되는 온라인 교육 및 세미나에서는 Minitab 등의 소프트웨어를 이용한 실습이 이루어지는 경우가 많습니다.

- 프로그램 실습 시 듀얼모니터를 사용하여 교육을 수강하는 것을 권장 드립니다.
- 듀얼모니터 사용이 어려우실 경우 화면을 분할(Window 키+ 방향 키)하여 교육을 수강하시는 것을 권장 드립니다.
- 3.3 채팅
  - ① 실행 방법
    - PC: 하단의 [채팅] 버튼 클릭 또는 단축키 'Alt+H' 이용

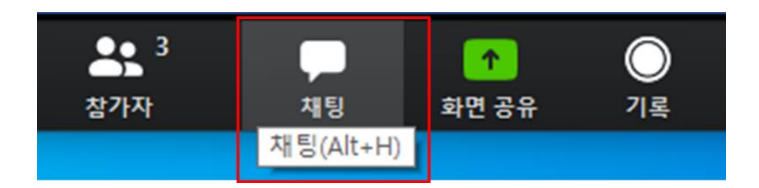

- 모바일:[더 보기] ▶ [채팅]

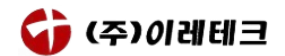

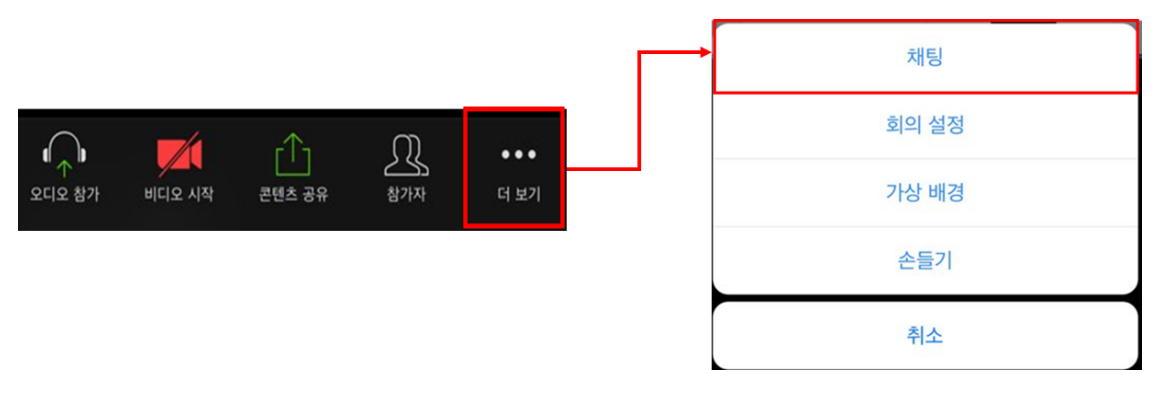

- ② 채팅 대상
  - 모두 : 진행자 및 참가자 전원에게 메시지 발송
  - 채팅 대상 개별 지정 시 비공개 1:1 채팅으로 전환

#### ③ 채팅 활용

- 웨비나 내용 관련 문의 등
- 3.4 설문조사
  - 웨비나 종료 후 만족도에 대한 설문조사가 진행될 예정입니다. 신청하셨던 이메일
    주소로 안내 드리오니, 강의의 질 향상을 위해 자세하게 답변해주시면 대단히
    감사 드리겠습니다.

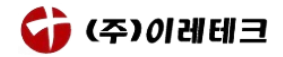

### 4. 기타 참조사항

- 웨비나 무단 배포 차단을 위해 화면 공유를 금지하고 있습니다. 진행된 웨비나는 추후 YouTube 데이터랩스 채널에서 확인 가능합니다.

이레테크 데이터랩스 YouTube 동영상 보러 가기

웨비나 흐름을 방해하는 행위(ex. 채팅 도배, 부적절한 언행 사용 등)가 적발될
 경우 사전 경고 없이 강퇴처리 될 수 있습니다. 한 번 강퇴 당하면 해당 웨비나를
 다시 참여할 수 없으니 여러분들의 많은 협조를 부탁 드립니다.